# ACCÈS AU REGISTRE PROVINCIAL DES ANTIDOTES À L'EXTÉRIEUR DU RÉSEAU RTSS

# 1. VÉRIFICATION DU COMPTE UTILISATEUR

Sur un ordinateur de votre organisation <u>connecté au réseau RTSS</u>, ouvrir le Géoportail de santé publique sécurisé :

https://www.inspq.rtss.qc.ca/geo/portail/sec/index.php

Si vous avez un nom et mot de passe, entrez-le et cliquer sur connexion.

Si le géoportail ouvre, vous êtes déjà prêt pour y accéder de l'externe. Passez à l'étape 3. Si non, passez à l'étape suivante.

## 2. COMPTES UTILISATEURS

## A. ACTIVITÉS DE L'UTILISATEUR

## Accéder à GUSP

Sur un ordinateur de votre organisation <u>connecté au réseau RTSS</u>, ouvrir le Géoportail de santé publique sécurisé :

https://www.inspq.rtss.qc.ca/geo/portail/sec/index.php

L'écran d'accueil se présente comme suit :

| Ouvrir une session                                        |
|-----------------------------------------------------------|
| ID utilisateur*                                           |
| Mot de passe*                                             |
| Connexion Modifier mon profil                             |
| Mot de passe oublié?                                      |
| Vous êtes nouveau?                                        |
| Créer un profil pour demander un accès.                   |
| Créer un profil                                           |
| Copyright (c) 2011 INSPQ - Version: 2.2.000.31052011.0919 |

- Cliquez sur le bouton « Créer un profil... ».
- Effectuez les trois (3) étapes de création de profil.

### Créer un profil dans GUSP

## Créer votre profil - Étape 1

| Informations personnelles  |                    | Organisation*          |     |     |
|----------------------------|--------------------|------------------------|-----|-----|
|                            |                    | INSPQ                  |     | •   |
|                            |                    | Applications           |     |     |
| Prénom*                    |                    | Hudson                 | (?) |     |
| Karine                     |                    |                        |     | - 🗍 |
| Nom*<br>Richard            |                    | Panorama Développement | Ø   | - = |
|                            |                    | 🗖 Panorama Intégré     | (?) |     |
| Courriel (prenom.nom       | @ssss.gouv.qc.ca)* | Paparama Partenaira    | Ø   | - Ш |
| karine.richard@inspq.qc.ca |                    |                        | U   |     |
| No. téléphone*             | Poste              | Pilotage GUSP          | (?) |     |
| (418) 650-3010             | 5451               | PlaqueWeb              | ?   | _ + |
|                            |                    |                        |     |     |
|                            |                    |                        |     |     |

L'utilisateur du compte doit saisir toutes les informations demandées.

#### Les informations personnelles

Dans la section gauche de l'écran, saisissez vos informations nominatives. Les renseignements personnels obligatoires sont marqués d'un astérisque rouge (\*). Il est préférable d'utiliser votre **courriel organisationnel**, et non personnel, afin d'accélérer le processus d'approbation de votre compte.

#### Organisation

Dans la section droite, à l'item « Organisation », sélectionnez, dans le menu déroulant, l'organisation dans laquelle vous travaillerez. À l'item « Applications », cochez les cases correspondant aux systèmes d'information dans lequel vous allez travailler, **vous devez obligatoirement cocher** <u>Géoportail</u>.

Les boutons vous permettent de naviguer dans les écrans d'authentification. Lorsque vous avez terminé de saisir les informations nécessaires, cliquez sur le bouton « suivant », l'écran suivant apparait :

## Créer votre profil – Étape 2

| Créer votre profil - Étape 2 de 3                 |                                     |
|---------------------------------------------------|-------------------------------------|
| Authentification<br>ID d'utilisateur*<br>rickar02 | Informations sur le compte          |
| Mot de passe*                                     | ☑ Mot de passe valide ?             |
| Confirmation du mot de passe*                     | Date d'expiration du compte         |
|                                                   | Précédent Suivant Soumettre Annuler |

#### Authentification

Dans la section gauche de l'écran :

- L'identifiant (ID) d'utilisateur est inscrit par défaut et vous devez le retenir;
- Créez votre mot de passe et vous devez le retenir;
- Confirmez ce même mot de passe;
- Cliquez sur « ? » pour avoir des informations complémentaires par rapport aux caractéristiques du mot de passe.

| Mot de passe                                                                                                    |
|----------------------------------------------------------------------------------------------------|
| Le mot de passe doit avoir les caractéristiques suivantes:                                                                                                    |
| - une longueur minimale de 8 caractères<br>- un minimum de 4 caractères alphabétiques<br>- un minimum de 1 caractères non alphabétiques<br>- un maximum de 2 caractères qui se répètent<br>- les espaces sont permis<br>- il doit être changé après Politique non en vigueur |
| Votre compte :<br>- expire le jamais<br>- se désactive après un nombre de 10 tentatives<br>de connexion échouée                                                                                                    |
| Fermer                                                                                                    |

#### Informations sur le compte

La section de droite donne des informations sur le compte. Les cases à cocher sont grisées, donc inaccessibles. Les champs « Compte actif » et « Mot de passe valide » sont cochés par défaut.

Il est normal qu'il n'y ait pas de date inscrite dans le champ « Date d'expiration du compte », n'inscrivez rien dans ce champ texte.

• Cliquez sur le bouton « Suivant »

### Créer votre profil - étape 3

| er votre profil - Étape 3 de 3                                         |                                  |
|------------------------------------------------------------------------|----------------------------------|
| Autres informations                                                    |                                  |
| Quatre (4) derniers chiffres de votre numéro d'assurance maladie* 1234 |                                  |
| Questions personnalisées*                                              |                                  |
| Répondre à un minimum de 3 questions                                   |                                  |
| Le nom de famille de votre mère ?                                      | ·                                |
| аа                                                                     |                                  |
| ·                                                                      |                                  |
| Votre lieu de naissance ?                                              |                                  |
| bbb                                                                    |                                  |
|                                                                        |                                  |
|                                                                        |                                  |
|                                                                        |                                  |
| Le nom de votre école primaire ?                                       |                                  |
| ddddd                                                                  |                                  |
|                                                                        |                                  |
|                                                                        |                                  |
|                                                                        | Précédent Suivant Soumettre Annu |

L'utilisateur du compte doit fournir les informations requises dans l'écran suivant : Cette étape de la création du profil d'utilisateur est divisée en deux (2) sections :

#### Autres informations

000000 M

Dans cette section, saisissez les quatre derniers chiffres de votre numéro d'assurance maladie (NAM). Si vous cliquez sur le « ? », vous ouvrez l'écran d'explications suivant :

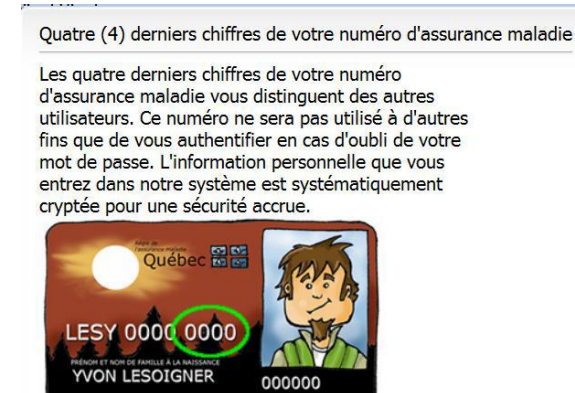

You In

#### Questions personnalisées

Cette section contient une liste de quinze (15) questions personnalisées. Répondez au moins à trois (3) de ces questions. Ces réponses servent à réinitialiser votre mot de passe en cas d'oubli.

• Cliquez sur le bouton « Soumettre » .

Vous ouvrez l'écran qui confirme la création de votre compte utilisateur dans GUSP.

| Votre compte est créé. |
|------------------------|
| Ok                     |
|                        |

Cliquez sur le bouton « Ok ».

### Messages pour l'utilisateur

Une fois la création du compte complétée par l'utilisateur, l'utilisateur reçoit deux (2) messages de GUSP par courriel.

<u>**1er message :**</u> Notification du statut de la demande d'accès « *En attente d'une confirmation d'accès à GUSP ».* 

À la suite de la confirmation d'accès à l'application par le responsable de comptes utilisateurs, l'utilisateur recevra un dernier message de GUSP.

2e message : « Confirmation d'accès à l'application ».

## 3. ACCÈS EXTERNE

Lorsque votre compte utilisateur est confirmé vous pouvez accéder au Géoportail de santé publique et au système **REGISTRE PROVINCIAL DES ANTIDOTES** via le lien suivant :

https://www.inspq.rtss.qc.ca

Authentifiez-vous et vous serez redirigé vers la page permettant d'accéder aux applications